LION FX 5

# 許容スプレッド機能 -事前設定-

#### 許容スプレッド機能を利用するには、事前に設定を行う必要があります。 ※許容スプレッド機能が利用できるのは、クイック注文画面、ストリーミング注文画面からの発注時のみです。

| (₹≯,/LS       BID       144,655       157,730       183,589       96,253       88,954       109,175       161,297       7,701 | ланци<br>sp<br>0.2<br>0.4<br>0.9<br>0.6<br>0.8<br>1.5<br>1.6<br>0.8 | ASK<br>144.657<br>157.734<br>183.598<br>96.259<br>88.962<br>109.190<br>161.313 | 取引条件<br>前日比 三<br>マ0.003<br>マ0.151<br>マ0.278<br>マ0.278<br>マ0.037<br>マ0.037<br>マ0.034<br>マ0.034<br>マ0.034<br>マ0.034<br>マ0.034<br>マ0.034<br>マ0.034<br>マ0.034<br>マ0.034<br>マ0.034<br>マ0.034<br>マ0.034<br>マ0.034<br>マ0.034<br>マ0.034<br>マ0.035<br>マ0.035<br>マ0.035<br>マ0.035<br>マ0.035<br>マ0.035<br>マ0.035<br>マ0.035<br>マ0.035<br>マ0.035<br>マ0.035<br>マ0.035<br>マ0.035<br>マ0.035<br>マ0.035<br>マ0.035<br>マロ.035<br>マロ.035<br>マロ.135<br>マロ.135 |
|----------------------------------------------------------------------------------------------------|---------------------------------------------------------------------|--------------------------------------------------------------------------------|----------------------------------------------------------------------------------------------------|
| вір<br>144.655<br>157.730<br>183.589<br>96.253<br>88.954<br>109.175<br>161.297<br>7.701                                       | SP<br>0.2<br>0.4<br>0.9<br>0.6<br>0.8<br>1.5<br>1.6<br>0.8          | АSK<br>144.657<br>157.734<br>183.598<br>96.259<br>88.962<br>109.190<br>161.313 | 前日比 三<br>▼0.003<br>▼0.151<br>↓0.017<br>▼0.278<br>▼0.037<br>▼0.004<br>▼0.121                                                                                                    |
| 144.655<br>157.730<br>183.589<br>96.253<br>88.954<br>109.175<br>161.297<br>7.701                                              | 0.2<br>0.4<br>0.9<br>0.6<br>0.8<br>1.5<br>1.6<br>0.8                | 144.657<br>157.734<br>183.598<br>96.259<br>88.962<br>109.190<br>161.313        | ▼0.003<br>▼0.151<br>▲0.017<br>▼0.278<br>▼0.037<br>▼0.004<br>▼0.121                                                                                                    |
| 157.730<br>183.589<br>96.253<br>88.954<br>109.175<br>161.297<br>7.701                                                         | 0.4<br>0.9<br>0.6<br>0.8<br>1.5<br>1.6<br>0.8                       | 157.734<br>183.598<br>96.259<br>88.962<br>109.190<br>161.313                   | <ul> <li>▼0.151</li> <li>▲0.017</li> <li>▼0.278</li> <li>▼0.037</li> <li>▼0.004</li> <li>▼0.121</li> </ul>                                                                                                    |
| 183.589<br>96.253<br>88.954<br>109.175<br>161.297<br>7.701                                                                    | 0.9<br>0.6<br>0.8<br>1.5<br>1.6<br>0.8                              | 183.598<br>96.259<br>88.962<br>109.190<br>161.313                              | ▲ 0.017<br>▼ 0.278<br>▼ 0.037<br>▼ 0.004<br>▼ 0.121                                                                                                    |
| 96.253<br>88.954<br>109.175<br>161.297<br>7.701                                                                               | 0.6                                                                 | 96.259<br>88.962<br>109.190<br>161.313                                         | <ul> <li>0.278</li> <li>0.037</li> <li>0.004</li> <li>0.121</li> </ul>                                                                                                    |
| 88.954<br>109.175<br>161.297<br>7.701                                                                                         | 0.8                                                                 | 88.962<br>109.190<br>161.313                                                   | ▼0.037<br>▼0.004<br>▼0.121                                                                                                    |
| 109.175<br>161.297<br>7.701                                                                                                   | 1.5<br>1.6                                                          | 109.190<br>161.313                                                             | ▼0.004<br>▼0.121                                                                                                    |
| 161.297<br>7.701                                                                                                    | 1.6                                                                 | 161.313                                                                        | ▼0.121                                                                                                    |
| 7.701                                                                                                    | 0.8                                                                 |                                                                                |                                                                                                    |
|                                                                                                    |                                                                     | 7.709                                                                          | ▼0.015                                                                                                    |
| 5.562                                                                                                    | 1.7                                                                 | 5.579                                                                          | ▼0.004                                                                                                    |
| 1.09041                                                                                                    | 0.3                                                                 | 1.09044                                                                        | ▼0.00082                                                                                                    |
| 1.26911                                                                                                    | 0.6                                                                 | 1.26917                                                                        | ▲0.00014                                                                                                    |
| 0.85918                                                                                                    | 0.8                                                                 | 0.85926                                                                        | ▼0.00084                                                                                                    |
| 0.66539                                                                                                    | 0.4                                                                 | 0.66543                                                                        | ▼0.00182                                                                                                    |
| 0.97784                                                                                                    | 1.6                                                                 | 0.97800                                                                        | ▼0.00023                                                                                                    |
| 1.63864                                                                                                    | 1.4                                                                 | 1.63878                                                                        | ▲ 0.00298                                                                                                    |
| مثلمل (                                                                                                    | Im                                                                  | ロー<br>ロー<br>注文一覧                                                               | >>><br>クイック注文                                                                                                    |
|                                                                                                    | 0.85918<br>0.66539<br>0.97784<br>1.63864                            | 0.85918 0.8<br>0.66539 0.4<br>0.97784 1.6<br>1.63864 1.4                       | 0.85918 0.8 0.85926<br>0.66539 0.4 0.66543<br>0.97784 1.6 0.97800<br>1.63864 1.4 1.63878                                                                                                    |

| リスト<br>通貨ペア         | パネルS                                                                                                    | パネル    | LL.         |               |   |
|---------------------|----------------------------------------------------------------------------------------------------|--------|-------------|---------------|---|
| 通貨ペア                |                                                                                                    |        |             | 取引条件          |   |
|                     | BID                                                                                                    | SP     | ASK         | 前日比           | Ξ |
|                     | 144.654                                                                                                    | 0.2    | 144.656     | ▼0.004        |   |
| EUR/JPY             | 157.722                                                                                                    | 0.4    | 157.726     | ▼0.159        |   |
| K GBP/JPY           | 183.579                                                                                                    | 0.9    | 183.588     | ▲0.007        |   |
| AUD/JPY             | 96.230                                                                                                    | 0.6    | 96.236      | ▼0.301        |   |
| NZD/JPY             | 88.945                                                                                                    | 0.8    | 88.953      | ▼0.046        |   |
| CAD/JPY             | 109.170                                                                                                    | 1.5    | 109.185     | ▼0.009        |   |
| CHF/JPY             | 161.293                                                                                                    | 1.6    | 161.309     | ▼0.125        |   |
| ZAR/JPY             | 7.701                                                                                                    | 0.8    | 7.709       | ▼0.015        |   |
| TRY/JPY             | 5.562                                                                                                    | 1.7    | 5.579       | ▼0.004        |   |
| EUR/USD             | 1.09036                                                                                                    | 0.3    | 1.09039     | ▼0.0008       | 7 |
| GBP/USD             | 1.26905                                                                                                    | 0.6    | 1.26911     | ▲ 0.0000      | 8 |
|                     |                                                                                                    |        |             |               |   |
|                     | <b>, 000</b><br>, 5, 100 − 100 − 1000 − 100 − 100 − 100 − 100 |        |             | >>><br>クイック注: | ¢ |
| $\Rightarrow \land$ |                                                                                                    | Ē      | <i>ç</i> 63 | =             |   |
| 注文 レート選             | 的 取引履歴                                                                                                    | 口座/入出金 | 設定          | 機能一覧          |   |
| 様<br>ユーザーID :       |                                                                                                    |        |             |               |   |
| 前回ログイン:             |                                                                                                    |        | <b>D</b> \$ | 「アウト          |   |
|                     |                                                                                                    |        |             |               | 1 |

| _            |             | 設定                            |       |            |
|--------------|-------------|-------------------------------|-------|------------|
| アプリ設定        | 主文設定        | My通貨                          | ペア    | デザイン設定     |
| 動作設定         | Śĸ          |                               |       |            |
| 画面回転         |             |                               |       | あり >       |
| 起動時に開く画面     |             |                               |       | レートン       |
| 更新間隔         |             |                               |       |            |
| レート更新間隔      |             |                               | Ų     | アルタイム >    |
| チャート更新間隔     |             |                               |       | 1秒 >       |
| 損益計算更新間隔     |             |                               |       | 1秒 >       |
| ログイン設定       |             |                               |       |            |
| 生体認証を利用して    | ログイン        |                               |       | $\bigcirc$ |
| 自動ログイン       |             |                               |       |            |
| パスワード変更      |             |                               |       | >          |
| 自動ログインはIDとPW | を保存して       | いるときのみ                        | 有効です。 |            |
| セキュリティ設定     |             |                               |       |            |
| 暗証番号変更       |             |                               |       | >          |
| 暗証番号保存設定     |             |                               |       | >          |
| セキュリティ設定     |             |                               |       | >          |
|              |             |                               |       |            |
|              | ţĊţ<br>≁ャート | $\mathbb{P}_{\pi \neq y = z}$ | 日本    | クイック注文     |

③画面上部の【注文設定】をタップします。

## 許容スプレッド機能 -事前設定-

#### LION FX 5

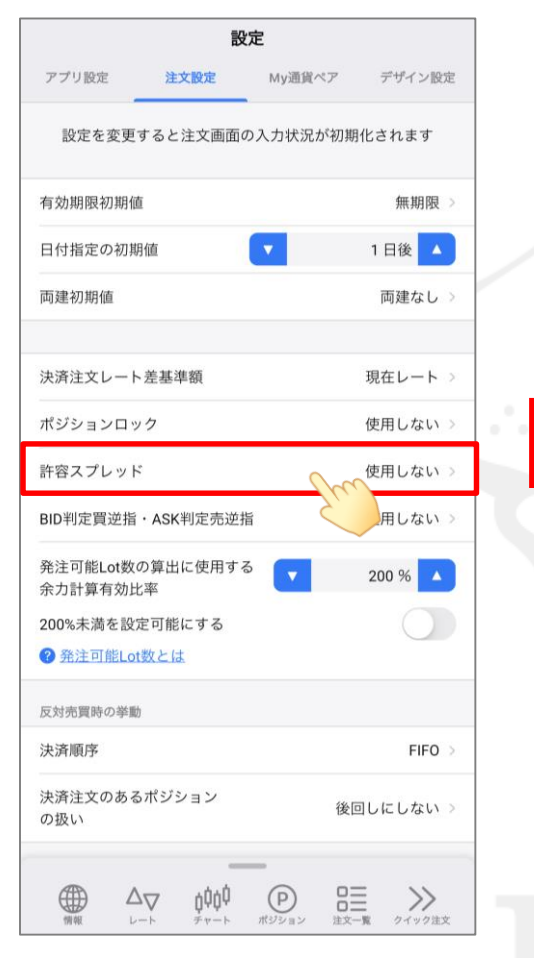

④「許容スプレッド」をタップします。

|                      | 設:              | 定        |            |
|----------------------|-----------------|----------|------------|
| アプリ設定                | 注文設定            | My通貨ペア   | デザイン設定     |
| 設定を変更す               | ると注文画面の         | の入力状況が初期 | 朋化されます     |
| 有効期限初期値              |                 |          | 無期限 >      |
| 日付指定の初期              | 値               |          | 1日後        |
| 両建初期値                |                 |          | 両建なし⇒      |
|                      |                 |          |            |
| 決済注文レート              | 差基準額            |          | 現在レート >    |
| ポジションロッ              | ク               |          | 使用しない >    |
| 許容スプレッド              |                 |          | 使用しない >    |
| BID判定買逆指·            | ASK判定売逆指        | î        | 使用しない >    |
| 発注可能Lot数の<br>余力計算有効比 | )算出に使用する<br>率   |          | 200 %      |
| 200%未満を設定            | 可能にする           |          |            |
| ❷ 発注可能Lot            | 收上は             |          |            |
|                      |                 |          |            |
|                      | 使用              | \$3 m    |            |
|                      | 使用し             | ,ない く    | <b>V V</b> |
|                      | キャン             | レセル      |            |
| 「「「「「」」              | κ. <i>∓</i> τ−κ | ポジション 正文 | 一覧 クイック注文  |
| ⑤【使用す                | る】をタッ           | プします。    | ,          |

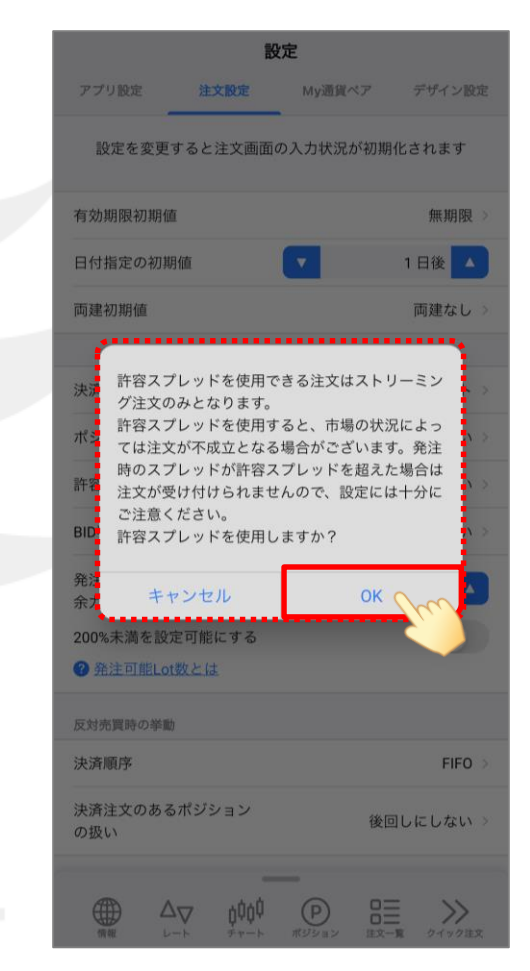

 ⑥ 注意事項が表示されますので
 内容をご確認のうえ、ご理解いただけましたら 【OK】をタップします。

h

# 許容スプレッド機能 -事前設定-

LION FX 5

|                               | 設                    | 定       |       |        |
|-------------------------------|----------------------|---------|-------|--------|
| アプリ設定                         | 注文設定                 | My通貨ペア  | デキ    | ゲイン設定  |
| 設定を変更                         | すると注文画面の             | の入力状況が初 | 別期化さ∤ | ぃます    |
| 有効期限初期値                       | Ĩ                    |         | 1     | 無期限 >  |
| 日付指定の初期                       | 间值                   |         | 1日    | 後 🔺    |
| 両建初期値                         |                      |         | 両     | 建なし >  |
| 決済注文レート                       | ·差基準額                |         | 現在    | レートン   |
| ポジションロッ                       | · ク                  |         | 使用    | しない >  |
| 許容スプレッド                       | :                    |         | 使     | 用する⇒   |
| BID判定買逆指                      | ・ASK判定売逆措            | i i     | 使用    | しない >  |
| 発注可能Lot数(<br>余力計算有効出          | の算出に使用する<br>3率       |         | 200   | %      |
| 200%未満を設た<br><b>200%未満を設た</b> | 定可能にする<br><u>数とは</u> |         |       | 0      |
| 反対売買時の挙動                      | i                    |         |       |        |
| 決済順序                          |                      |         |       | FIF0 > |
| 決済注文のある<br>の扱い                | ポジション                | ł       | 後回しに  | しない >  |
|                               | <br>¢¢¢¢             |         |       | >>     |

# 許容スプレッド機能 -スプレッド幅の設定-

LION FX 5

許容スプレッドの機能を利用するには、「これよりも広がったら注文しない」というスプレッドの幅を指定する必要があります。 注文画面上で都度指定することも可能ですが、通貨ペアごとにあらかじめ指定しておくことができます。

|            | レー      | ۲    |                   | ¢        |                       |
|------------|---------|------|-------------------|----------|-----------------------|
| リスト        | パネルS    | パネルレ |                   | 取引条件     | IJZŀ                  |
| 通貨ペア       | BID     | SP   | ASK               | 前日比 互    | 通貨ペア                  |
| USD/JPY    | 144.655 | 0.2  | 144.657           | ▼0.003   | SD/JPY                |
| EUR/JPY    | 157.730 | 0.4  | 157.734           | ▼0.151   | EUR/JPY               |
| GBP/JPY    | 183.589 | 0.9  | 183.598           | ▲0.017   | SBP/JP                |
| AUD/JPY    | 96.253  | 0.6  | 96.259            | ▼0.278   | Se AUD/JP             |
| Bo NZD/JPY | 88.954  | 0.8  | 88.962            | ▼0.037   | <br>Se NZD/JP         |
| CAD/JPY    | 109.175 | 1.5  | 109.190           | ▼0.004   | CAD/JP                |
| CHF/JPY    | 161.297 | 1.6  | 161.313           | ▼0.121   | CHF/JP                |
| ZAR/JPY    | 7.701   | 0.8  | 7.709             | ▼0.015   | SAR/JP                |
| TRY/JPY    | 5.562   | 1.7  | 5.579             | ▼0.004   |                       |
| EUR/USD    | 1.09041 | 0.3  | 1.09044           | ▼0.00082 | EUR/USI               |
| GBP/USD    | 1.26911 | 0.6  | 1.26917           | ▲0.00014 | GBP/US                |
| EUR/GBP    | 0.85918 | 0.8  | 0.85926           | ▼0.00084 | • <b>•</b> •••••••    |
| AUD/USD    | 0.66539 | 0.4  | 0.66543           | ▼0.00182 | 備報                    |
| EUR/CHF    | 0.97784 | 1.6  | 0.97800           | ▼0.00023 | $\geq$                |
| EUR/AUD    | 1.63864 | 1.4  | 1.63878           | ▲0.00298 | ÈÈ L                  |
| <u></u> Λ- |         | ha   | 0=                | ~        | 様<br>ユーザーID<br>前回ログイン |
|            |         | 5)   | <b>口二</b><br>注文一覧 | クイック注文   | men yr                |

|                     | レー                 | ۲        |            | ŝ                                    |
|---------------------|--------------------|----------|------------|--------------------------------------|
| リスト                 | パネルS               | パネルL     |            | 取引条件                                 |
| 通貨ペア                | BID                | SP       | ASK        | 前日比 👱                                |
| SD/JPY              | 144.654            | 0.2      | 144.656    | ▼0.004                               |
| EUR/JPY             | 157.722            | 0.4      | 157.726    | ▼0.159                               |
| SBP/JPY             | 183.579            | 0.9      | 183.588    | ▲0.007                               |
| Se AUD/JPY          | 96.230             | 0.6      | 96.236     | ▼0.301                               |
| STATE NZD/JPY       | 88.945             | 0.8      | 88.953     | ▼0.046                               |
| CAD/JPY             | 109.170            | 1.5      | 109.185    | ▼0.009                               |
| CHF/JPY             | 161.293            | 1.6      | 161.309    | ▼0.125                               |
| SAR/JPY             | 7.701              | 0.8      | 7.709      | ▼0.015                               |
| Ce TRY/JPY          | 5.562              | 1.7      | 5.579      | ▼0.004                               |
| EUR/USD             | 1.09036            | 0.3      | 1.09039    | ▼0.00087                             |
| GBP/USD             | 1.26905            | 0.6      | 1.26911    | ▲0.00008                             |
|                     |                    |          |            |                                      |
|                     | ţŮţŮ<br>ヂャート       |          |            | <b>&gt;&gt;</b><br><sup>クイック注文</sup> |
|                     | <b>↓</b><br>対 取引履歴 | ■ □座/入出金 |            |                                      |
| 様                   |                    |          | $\langle$  |                                      |
| ユーザーID :<br>前回ログイン: |                    |          | <b>ロ</b> ク | アウト                                  |
|                     |                    |          |            |                                      |
|                     | <b>A</b>           |          | <b></b> •  | ++                                   |
| (2) メニュー            | -0) <u>20</u>      | をタ       | ツノし        | 、より。                                 |
|                     |                    | _        |            |                                      |

|                        | i                                                                                                    | 没定            |                 |
|------------------------|----------------------------------------------------------------------------------------------------|---------------|-----------------|
| アプリ設定                  | 注文設定                                                                                                    | My通貨ペア        | デザイン設定          |
| 動作設定                   |                                                                                                    | Sui           |                 |
| 画面回転                   |                                                                                                    |               | あり >            |
| 起動時に開く画                | 面                                                                                                    |               | レートン            |
| 更新間隔                   |                                                                                                    |               |                 |
| レート更新間隔                |                                                                                                    | Ļ             | アルタイム >         |
| チャート更新間                | 隔                                                                                                    |               | 1秒 >            |
| 損益計算更新間                | 隔                                                                                                    |               | 1秒 >            |
| ログイン設定                 |                                                                                                    |               |                 |
| 生体認証を利用                | してログイン                                                                                                    |               |                 |
| 自動ログイン                 |                                                                                                    |               |                 |
| パスワード変更                |                                                                                                    |               | >               |
| 自動ログインはIDと<br>セキュリティ設定 | PWを保存して                                                                                                    | いるときのみ有効です    | 0               |
| 暗証番号変更                 |                                                                                                    |               | >               |
| 暗証番号保存設                | Ē                                                                                                    |               | >               |
| セキュリティ設:               | Ê<br>                                                                                                    | _             | >               |
|                        | <b>↓</b><br>↓ ↓<br><i>φ</i><br><i>φ</i><br><i>φ</i><br><i>φ</i><br><i>φ</i><br><i>φ</i><br><i>φ</i><br><i>φ</i> | (P) ポジション 注文- | <b>変</b> クイック注文 |

③画面上部の【My通貨ペア】をタップします。

# 許容スプレッド機能 -スプレッド幅の設定- LION FX 5

|                                                                                                    | 設                        | 定             |                                       | $\odot$         |   |
|----------------------------------------------------------------------------------------------------|--------------------------|---------------|---------------------------------------|-----------------|---|
| アプリ設定                                                                                                    | 注文設定                     | My通貨ペア        | デザイ                                   | ン設定             |   |
| 🔽   특 u                                                                                                    | ISD/JPY                  |               | 設定                                    | =               |   |
| 🗹   🕮 e                                                                                                    | UR/JPY                   |               | 設定                                    | J.              |   |
| 🔽   🎇 G                                                                                                    | BP/JPY                   |               | 設定                                    |                 |   |
| 🗹   🌆 A                                                                                                    | UD/JPY                   |               | 設定                                    |                 |   |
| Image: Second second second | IZD/JPY                  |               | 設定                                    |                 |   |
| 🗹   🔲 c                                                                                                    | CAD/JPY                  |               | 設定                                    | =               |   |
| 🔽   🗄 o                                                                                                    | CHF/JPY                  |               | 設定                                    | $\equiv$        |   |
| 🔽   🍋 z                                                                                                    | AR/JPY                   |               | 設定                                    | $\equiv$        | 1 |
| 🗸   💁 т                                                                                                    | RY/JPY                   |               | 設定                                    | $\equiv$        |   |
| 🗹   🕮 E                                                                                                    | UR/USD                   |               | 設定                                    |                 |   |
| 🔽 🛛 🗮 G                                                                                                    | BP/USD                   |               | 設定                                    | =               |   |
| 🗹 🖉 🕅 🕅                                                                                                    | UR/GBP                   |               | 設定                                    | =               |   |
| 🗹   🌆 A                                                                                                    | NUD/USD                  |               | 設定                                    |                 |   |
|                                                                                                    | ZD/USD                   |               | 設定                                    | =               |   |
| 🗆   🏭 u                                                                                                    | ISD/CHF                  |               | 設定                                    |                 |   |
| 🗆   🌉 u                                                                                                    | ISD/CAD                  |               | 設定                                    |                 |   |
|                                                                                                    | . <b>▽ ≬∮∮∮</b><br>≁ **> | アン 日本 ジション 日本 | <b>ロー )</b><br>ロー )<br>主 )<br>方一覧 クイッ | <b>〉</b><br>ク注文 |   |

④ 取引する通貨ペアの右側にある
 【設定】をタップします。
 ※ ここでは、USD/JPYの設定をします。

|         | 設           | 定       |        | $\odot$    |
|---------|-------------|---------|--------|------------|
| アプリ設定   | 注文設定        | My通貨ペア  | デザイ    | ン設定        |
| 🛛   🌉 u | JSD/JPY     |         | 設定     |            |
| 🗹   🛄 e | UR/JPY      |         |        |            |
|         | BP/JPY      |         | 設定     |            |
|         | AUD/JPY     |         | 設定     |            |
| 🗸   🌆 i | NZD/JPY     |         | 設定     |            |
|         | CAD/JPY     |         | 設定     |            |
|         | CHF/JPY     |         |        |            |
|         |             | _       | 50.¢   | _          |
|         | Solution US | D/JPY   |        |            |
| 設定を変更する | と注文画面の入     | 力状況が初期化 | (されます。 |            |
| 表示      |             |         |        | $\bigcirc$ |
| 基準Lot数  |             |         | 1      | Lot        |
| 許容スリップ  |             |         | 50     | pip        |
| 許容スプレット |             | C       |        | pip        |
| 指値幅     |             |         | 5      |            |
| 逆指幅     |             |         | 500    | pip        |
| トレール幅   |             |         | 500    | pip        |
|         |             |         |        |            |

⑤「許容スプレッド」の右側にある 入力欄をタップします。

|    |        | 設     | 定      |      |                          |
|----|--------|-------|--------|------|--------------------------|
|    |        |       |        |      |                          |
|    | USC 🕘  | )/JPY |        |      |                          |
|    | EUR    | /JPY  |        |      |                          |
|    | Ko GBF | /JPY  |        | 設計   |                          |
|    |        | 1     | USD/J  | PY   |                          |
|    | NZC    | , 2   | pips=0 | .2銭  |                          |
|    | +) CAE | )/JPY |        |      |                          |
|    |        | 許容ス   | プレッド   |      | ×                        |
|    |        |       |        |      | 2                        |
| +1 | -1     | +10   | -10    | +100 | -100                     |
| 7  |        | 8     | 9      |      | AC                       |
| 4  |        | 5     | 6      |      |                          |
| 1  |        | 2     | 3      |      | $\langle \times \rangle$ |
|    |        | 2 3   |        |      |                          |
|    |        |       | 5      |      | Imitt                    |
| 戻す |        |       |        |      | 切替                       |
|    |        | C     | ж      |      |                          |
|    |        |       |        |      |                          |

⑥「これよりも広がったら注文したくない」という スプレッド幅をpipsで入力します。

※ USD/JPYなど対円通貨ペア: 0.1銭=1pip EUR/USDなど対円以外の通貨ペア: 0.00001=1pip

Þ

# 許容スプレッド機能 –スプレッド幅の設定-

LION FX 5

| アプリ設定         | 注     | <b>設</b><br>主文設定 | 定<br>My通貨 <sup>へ</sup> | : <b>7</b> | デザ                       | ・<br>・<br>・<br>・<br>・<br>・<br>・ |   |
|---------------|-------|------------------|------------------------|------------|--------------------------|---------------------------------|---|
|               | USD/J | JPY              |                        |            |                          |                                 |   |
| <b>v</b>   ©, | EUR/J | IPY              |                        |            |                          |                                 |   |
|               | GBP/. | JPY              |                        |            |                          |                                 |   |
|               | AUD/. | JPY              |                        |            |                          |                                 | ŀ |
|               | NZD/. | JPY              |                        |            |                          |                                 |   |
|               | CAD/  | JPY              |                        |            | 設定                       |                                 |   |
|               |       | 許容スフ             | プレッド                   |            |                          | ×                               | ŀ |
|               |       |                  |                        |            |                          | 2                               |   |
| +1            | -1    | +10              | -10                    | +10        | 0                        | -100                            |   |
| 7             |       | 8                | 9                      |            |                          | AC                              |   |
| 4             |       | 5                | 6                      |            |                          |                                 |   |
| 1             |       | 2                | 3                      |            | $\langle \times \rangle$ |                                 |   |
| 00            |       | (                | )                      |            |                          |                                 |   |
| 戻す            |       |                  |                        |            | ţ                        | 刀替                              |   |
|               |       | C                | к                      | ~          |                          |                                 |   |
|               |       |                  | $\langle$              |            |                          |                                 |   |

 ⑦【OK】ボタンをタップします。
 ※上記の場合、USD/JPYのスプレッドが0.2銭以下なら 発注する、0.3銭以上なら発注しない設定です。

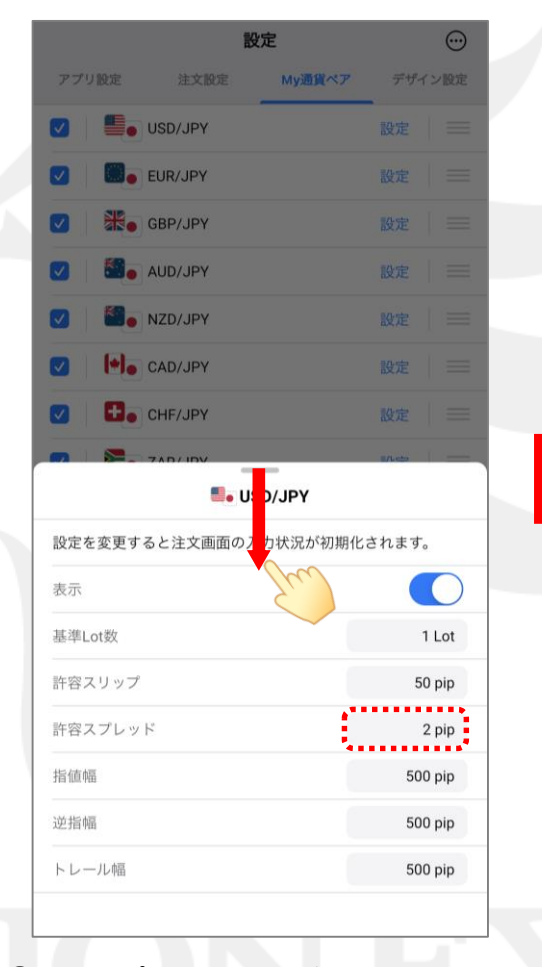

⑧ 許容スプレッドに数値が設定されました。 ポジション詳細を下に引っ張って閉じます。

|                                                                                                    | 設定                   |           |                                                           | $\odot$                 |
|----------------------------------------------------------------------------------------------------|----------------------|-----------|-----------------------------------------------------------|-------------------------|
| アプリ設定                                                                                                    | 注文設定                 | My通貨ペ     | ア デザイ                                                     | ン設定                     |
|                                                                                                    | USD/JPY              |           | 設定                                                        | $\equiv$                |
| Image: Image: | EUR/JPY              |           | 設定                                                        | $\equiv$                |
|                                                                                                    | GBP/JPY              |           | 設定                                                        |                         |
| 🗹   🏭                                                                                                    | AUD/JPY              |           | 設定                                                        |                         |
| Image: Second second second | NZD/JPY              |           | 設定                                                        | $\equiv$                |
| Image: Image: | CAD/JPY              |           | 設定                                                        |                         |
| Image: Image: | CHF/JPY              |           | 設定                                                        | $\equiv$                |
| 🗹 🚬                                                                                                    | ZAR/JPY              |           | 設定                                                        |                         |
| v 💽                                                                                                    | TRY/JPY              |           | 設定                                                        |                         |
|                                                                                                    | EUR/USD              |           | 設定                                                        |                         |
|                                                                                                    | GBP/USD              |           | 設定                                                        | $\equiv$                |
|                                                                                                    | EUR/GBP              |           | 設定                                                        | $\equiv$                |
|                                                                                                    | AUD/USD              |           | 設定                                                        | =                       |
|                                                                                                    | NZD/USD              |           | 設定                                                        |                         |
|                                                                                                    | USD/CHF              |           | 設定                                                        | $\equiv$                |
|                                                                                                    | USD/CAD              |           | 設定                                                        | =                       |
|                                                                                                    | ער<br>בייביק לְּלָלָ | (P) ポジション | <ul> <li>ロー・・・・・・・・・・・・・・・・・・・・・・・・・・・・・・・・・・・・</li></ul> | <b>&gt;&gt;</b><br>ック注文 |

 ⑨ My通貨ペアの画面に戻り、設定完了です。
 ※ 必要に応じて、取引したい通貨ペアごとに 設定を繰り返してください。

Þ.

#### 許容スプレッド機能 -発注時の挙動-

LION FX 5

例として、クイック注文画面から発注した時に、指定した幅よりもスプレッドが広がっていた時の挙動を紹介します。

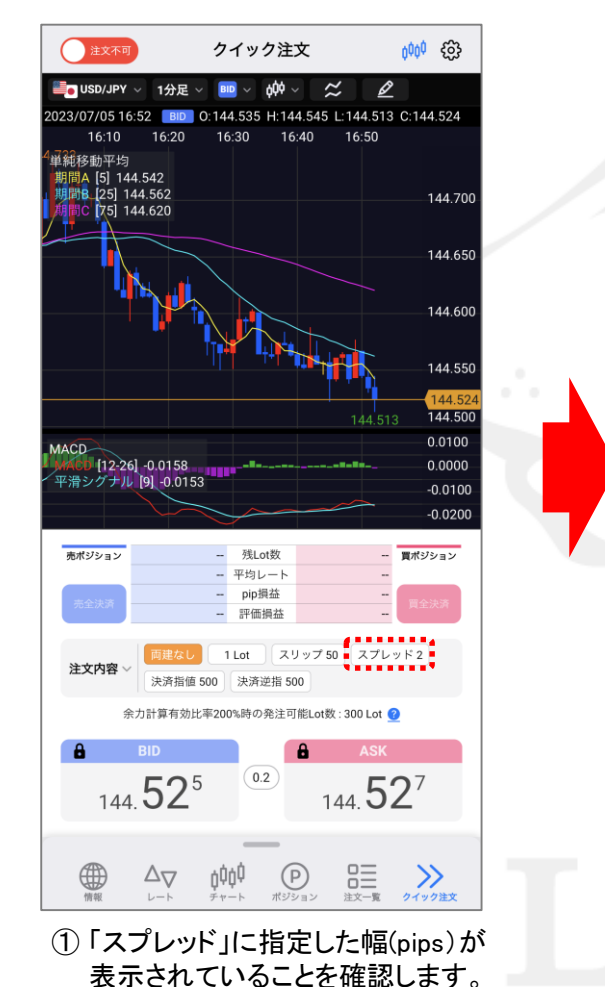

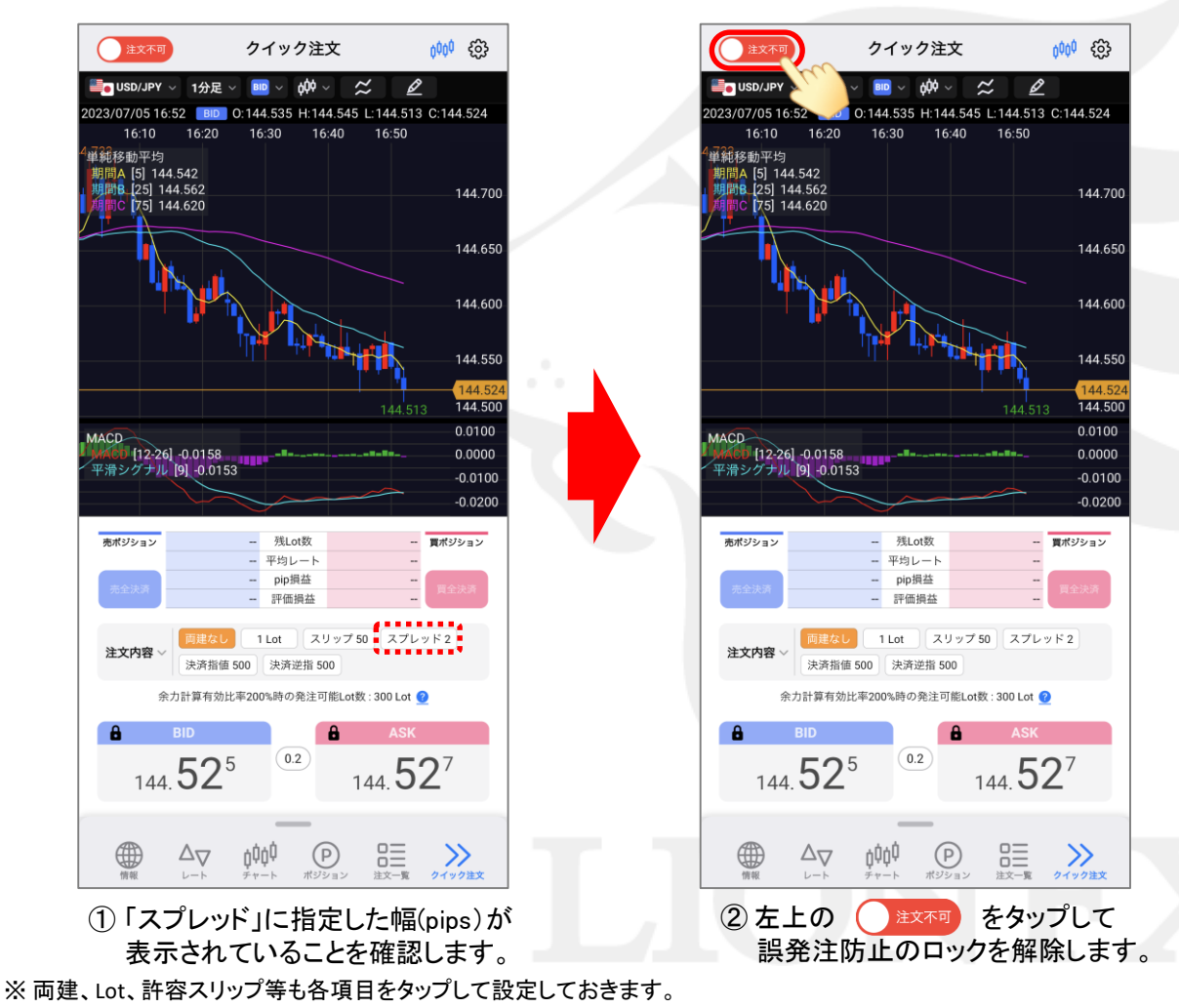

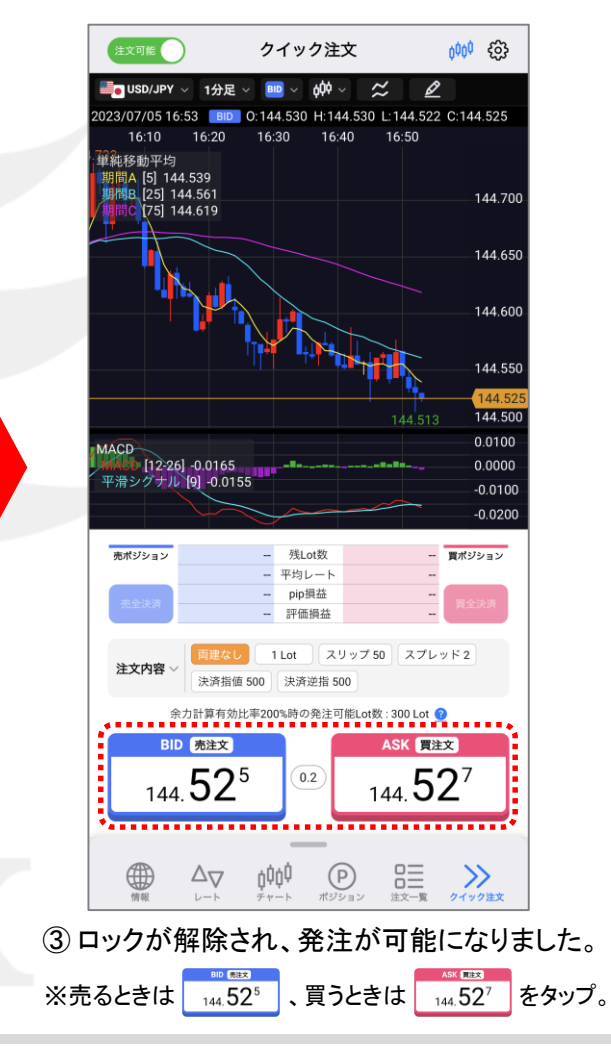

h

#### 許容スプレッド機能 –発注時の挙動-

LION FX 5

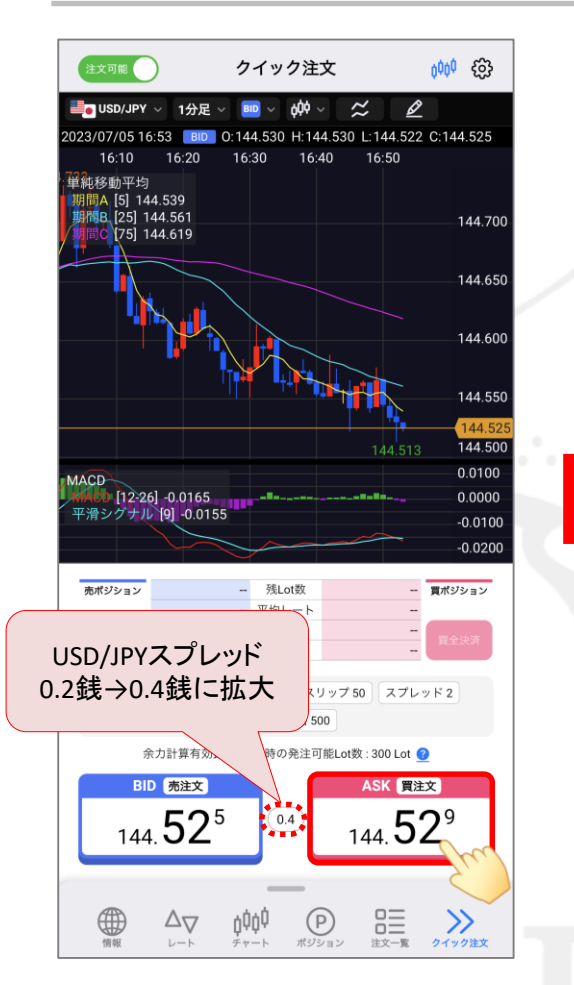

④ 発注ボタンをタップした時点で、 指定した幅よりもスプレッドが 広がっていたとします。

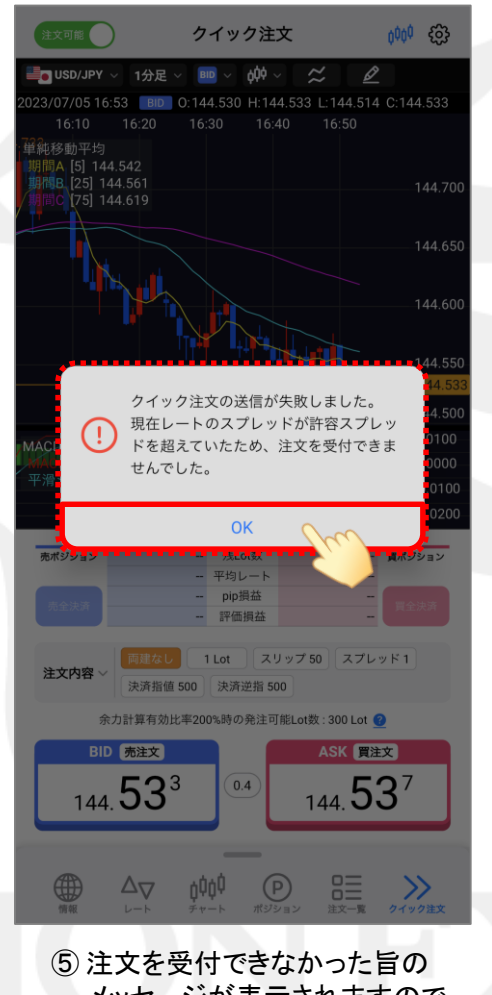

 注文を受付できなかった旨の メッセージが表示されますので、 【OK】をタップします。

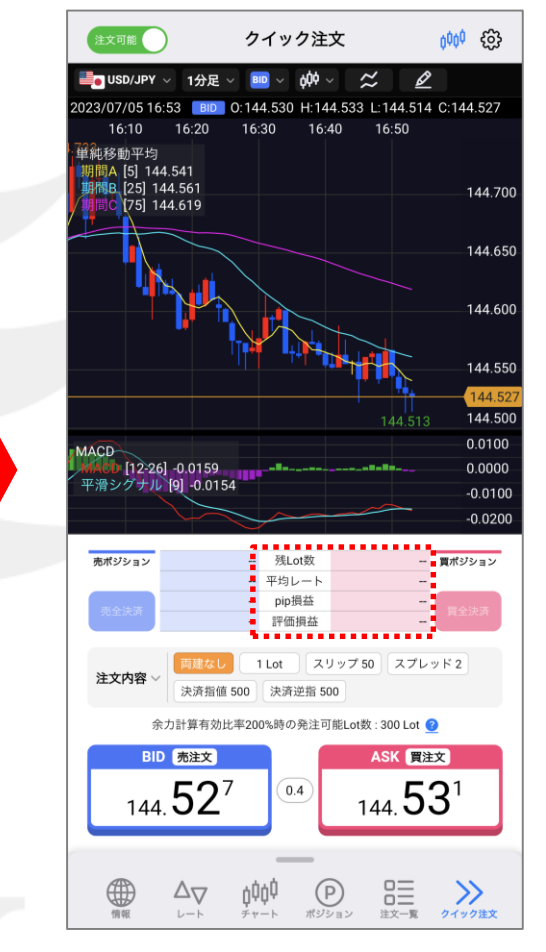

⑥許容スプレッド機能によって発注が行われず、希望しない条件下でのポジション保有を回避できました。